## علائم وجود آفت در نخلستان:

تغییر رنگ در برگها، خشک شدن جوانه مرکزی و خشک شدن غیر طبیعی درخت، پوک شدن تنه درخت، تراوش مایع قهوهای رنگ از تنه درخت، وجود سوراخ (تونل لاروی) در تنه، جویده شدن بافت به همراه پوسیدگی و بوی بد ناشی از تغذیه آفت و مشاهده شفیره یا حشره کامل روی درختان نخل

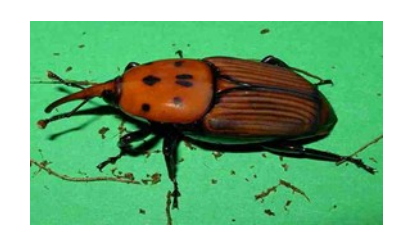

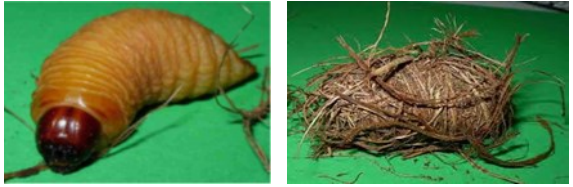

## معرفي اپلیکیشن ردیاب حنائی

ردیاب حنائی یک اپلیکیشن اندرویدی مبتنی بر GPS برای کمک به کشاورزان و کارشناسان بخش کشاورزی می □باشد تا ضمن آشنایی با آفت سرخرطومی حنائی خرما، در صورت مشاهده حشره مذکور در بازدید از نخلستان □ها، حضور و تعداد مشاهدات خود را با موقعیت مکانی صحیح ثبت نمایند. اطلاعات ثبت شده در جهت پایش و ردیابی موثر این آفت مورد بهره برداری قرار خواهد گرفت. این اپلیکیشن ابزاری مناسب برای ایجاد ارتباط

بیشتر کشاورزان با متخصصان کشاورزی کشور در جهت مدیریت صحیح و به موقع سرخرطومی حنایی خرما و کاهش خسارات ناشی از فعالیت آن در کشور می باشد.

## مسیر دستیابی به اپلیکیشن

جهت دسترسی به این نرم افزار می توان با مراجعه به سایت سازمان حفظ نباتات کشور با آدرس <u>www.ppo.ir</u> از مسیر زیر آن را دانلود نموده و مورد استفاده قرار داد.

سایت سازمان حفظ نباتات کشور معاونت قرنطینه و بهداشت گیاهی معاونت تدوین ضوابط، استانداردها و برنامههای کنترلقرنطینه معاونت داخلی است اپلیکیشن سوسک سرخرطومنی حنایی خرما

**نحوه استفاده از اپلیکیشن پس از دانلود:** در موقع نصب اپلیکیشن، GPS تلفن همراه خود را فعال کنید.

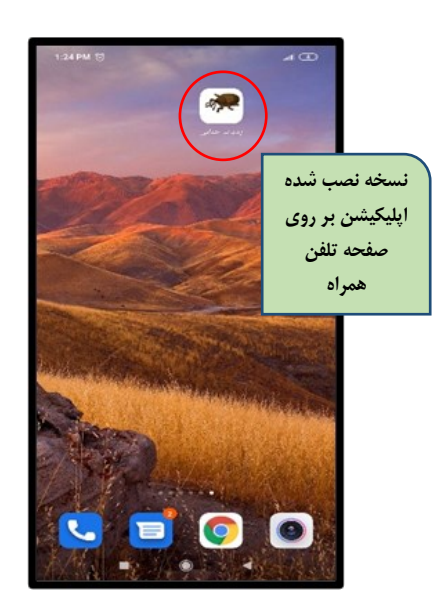

مرحله اول: پس از باز شدن نرم افزار کمی صبر می اکنید تا در قسمت دقت مکانی چرخش دایره به رنگ سبز در بیاید و رنگ سوسک صفحه از سیاه به حنائی تغییر کند .

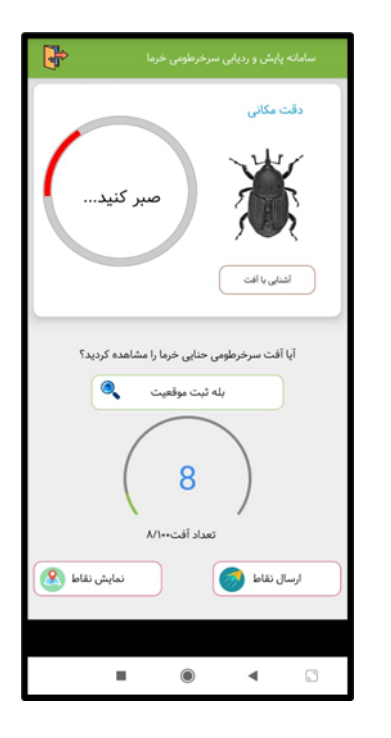

مرحله دوم: شروع رکورد زنی با سبز شدن چرخش در قسمت دقت مکانی آغاز می آشود. میزان دقت مکانی نیز در سمت راست به نمایش در می آید. توجه داشته باشید، عدد دقت مکانی GPS باید تک رقمی گردد تا آماده رکوزد زنی شود. حال می آتوان با فشردن قسمت [] بله ثبت موقعیت [] آفت مشاهده شده را ثبت کرد.

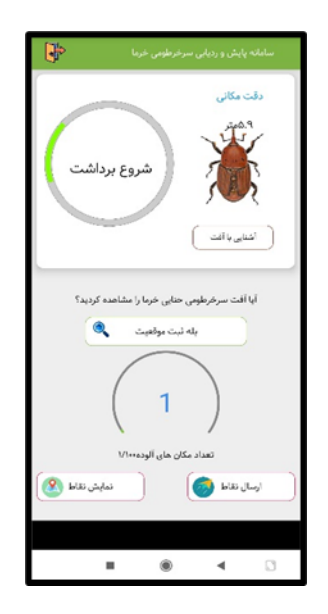

مرحله سوم: برای نمونه الان ۱۴ رکورد ثبت شده است که با فشردن قسمت نمایش نقاط می[توان محل حضور گونه را روی نقشه مشاهده کرد.

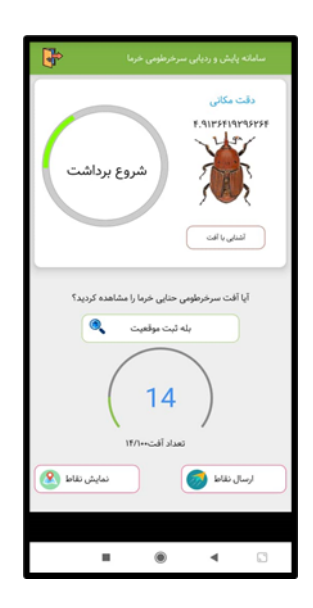

مرحله چهارم: با فشردن قسمت نمایش نقاط می توان محل حضور گونه را روی نقشه مشاهده کرد که تصویر منطقه با آیکون[های قرمز رنگ که محل مشاهده آفت بوده[اند به نمایش در آمده است. همچنین لیست نقاط را نیز با فشردن قسمت [] لیست نقاط [] می[آتوان دید.

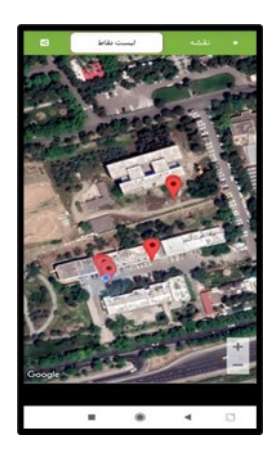

مرحله پنجم: با فشردن قسمت ارسال نقاط در صفحه ُ اصلی نیز حالت زیر به نمایش در می[آید که می توان نقاط ثبت شده را با نرم افزار پیام رسان واتس[آپ ارسال نمود.

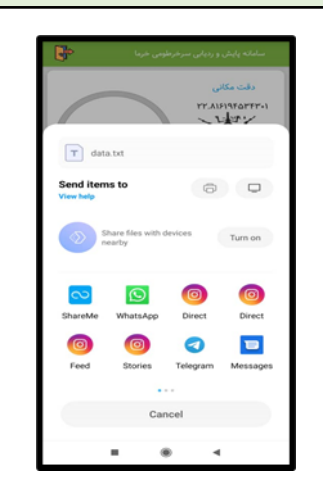

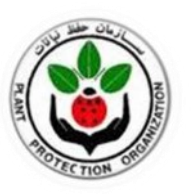

وزارت جهاد کشاورزی سازمان حفظ نباتات

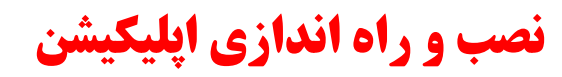

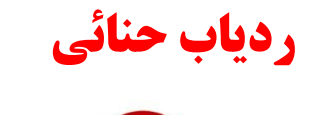

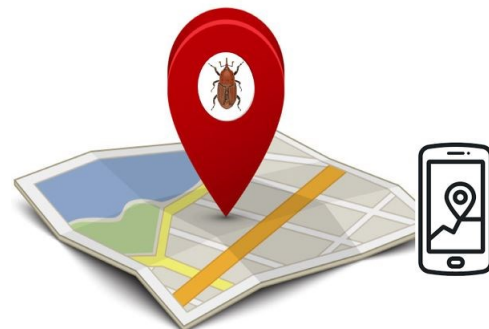

(ردیابی سوسک سرخرطومی حنائی خرما)

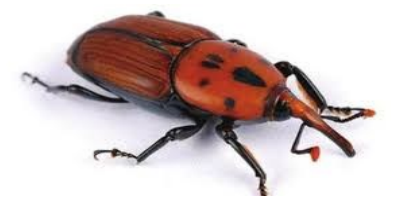

معاونت قرنطینه و بهداشت گیاهی دفتر تدوین ضوابط، استانداردها و برنامه⊡های کنترل ۱۳۹۹